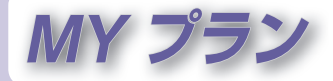

ガイドブックや行き先メニューなどから、場所を 探したときに表示される、探索結果画面(P.92、 148)で**フランを保存**を選ぶと、探した施設までの ルートをMYプランとして保存できます。 旅行の日程が数日に渡るときなど、日別に作成し ておいたプランを呼び出して利用するときなどに 便利です。

#### 

## MYプランを呼び出す

#### 準 備

■
イプランを利用する

 MYプランが保存されている microSDカードをデータ用microSD カード挿入口に挿入してください。

#### 1 メインメニューから MYプランを選ぶ

 MYプランメニューが表示 されます。

## 2 プランを選ぶ

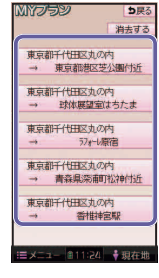

### 3 探索結果画面から、 <u> 案内開始</u>を選ぶ

- ルート案内を開始します。
- 車モード時は、約10秒間操作しな
- くても、ルート案内を開始します。

#### お知らせ

- MYプランの情報(P.92)をもと に再度ルートを探索するため、
   登録時とは異なるルートが表示 される場合があります。
- ●歩行モードで保存したMYプラン を車モードで呼び出した場合は 車モードの「おまかせ」(P.157) の条件で、車モードで保存した MYプランを歩行モードで呼び 出した場合はおでかけウォーク 設定の初期探索条件(P.165)で 設定した条件で、ルートが探索 されます。

# MYプランを消去する

#### 準備

- MYプランが保存されている microSDカードをデータ用 microSDカード挿入口に挿入し てください。
- 1 MYプランメニュー (左記) から、消去する。を選ぶ
- 2 消去したいプランを選ぶ
- **3 はい**を選ぶ